# Подача документов в РАНХиГС по общему конкурсу через личный кабинет поступающего

## Вход в личный кабинет

Подача документов для поступления в РАНХиГС осуществляется через личный кабинет поступающего. В 2020 году документы принимаются только в электронной форме – Вам не придется отправлять их по почте или приезжать в Академию до начала учебного года.

Для подачи документов заполните форму регистрации.

Будьте внимательны при указании адреса электронной почты: на него будут направлены Ваш логин и пароль, а также будут приходить сообщения от приемной комиссии.

|                   | Отбор по каоте Правительства<br>РФ для иностранных грандан и<br>соотечественников | му.<br>                                                       |
|-------------------|-----------------------------------------------------------------------------------|---------------------------------------------------------------|
| Авторизуйтесь     | или Зарегис                                                                       | трируйтесь                                                    |
| Погин             | Магистратура 🗸                                                                    | <b>і</b><br>Москва                                            |
| Пароль            | і Российская Федерация 🗸                                                          | sikigic963@toracw.com                                         |
| Войти             | <b>і</b><br>Тимофеев                                                              | +79261234567                                                  |
| Dourienie nejvire | <sup>і</sup><br>Тимофей                                                           | і<br>Паспорт гражданина РФ 🗸 🗸                                |
|                   | <sup>і</sup><br>Тимофеевич                                                        | 4510                                                          |
|                   | Мужской 🗸                                                                         | 451154                                                        |
|                   | 01.01.1998                                                                        | 16.01.2012                                                    |
|                   | Российская Федерация 🗸 🗸                                                          | Москва                                                        |
|                   |                                                                                   | 001-001                                                       |
|                   | Я согласен(а) на получение информации, связанной с пост                           | туплением                                                     |
|                   | Я согласен(а) на обработку моих персональных данных (в персональных данных)       | соответствии с Федеральным законом от 27.07.2006 № 152.4/3 «О |
|                   | 1                                                                                 |                                                               |

После заполнения нажмите на "Зарегистрироваться". Вы автоматически попадете в Ваш личный кабинет.

При первом входе подтвердите Ваш номер телефона. Это позволит Вам подписывать документы, требующие личной подписи, в электронной форме.

|                                                                                                    | Тимофеев Тимофей Тимофеевич<br>sikigic963@toracw.com                                                                                                    |
|----------------------------------------------------------------------------------------------------|----------------------------------------------------------------------------------------------------|
| Уважаемый поступан<br>В 2020 году прием в<br>В личном кабинете В<br>Чтобы обратиться в<br>Если Вы поступаете<br>сдачи.<br>Не забывайте прове | ощий!<br>РАНХИГС осуществляется только в электронной форме.<br>Эы можете подать заявление и согласие на зачисление, при необходимости подписать договор на обучение, отслеживать конкурсную ситуацию.<br>приемную комиссию выбранного филикала, используйте раздел «Сообщения».<br>по внутрениим вступительным испытаниям РАНХиГС, после их назначения Вам будет доступно их расписание и переход в систему дистанционного обучения для<br>рять электронную почту: Вам могут приходить уведомления от приемной комиссии (отправитель – RANEPA). |
| Пожалуйста, подтвер<br>Заявление на выбра<br>Также у Вас появитс<br>Номер телефона:                                                          | рдите Ваш номер телефона. На него придет смс с кодом.<br>иный уровень образования уже создано – после подтверждения. Вы сможете <b>открыть и заполнить его.</b><br>я возможность подписывать документы <b>простой алектронной подписью</b> в рамках соглашения об электронном взаимодействии.                                                                                                    |
| +79261234567                                                                                                    | Подтвердить                                                                                                    |
| Техническая поддер<br>tech-support@ranepa<br>+7 (499) 956-00-66 (c                                                                           | жив<br>гли<br>понедельника по четверг с 10.00 до 17:00 и в пятницу с 10.00 до 16:00 по московскому времени)                                                                                                    |

### Заполнение анкетной части заявления

Ваше заявление уже создано и находится в статусе "Редактируется". После подтверждения номера телефона Вы можете перейти в раздел "Заявления / Applications" и заполнить его.

| Заявления                                    | a / Appli                                          | catio                        | ns                         |                                  |                                |                                                                                                    |                                         |
|----------------------------------------------|----------------------------------------------------|------------------------------|----------------------------|----------------------------------|--------------------------------|----------------------------------------------------------------------------------------------------|-----------------------------------------|
| Уровень / Level of education<br>Магистратура | Год поступления /<br>Admission year<br>2020 / 2021 | Язык/<br>Language<br>Русский | Филиал / Branch            | Статус / Status<br>Редактируется | Howep /<br>Number<br>000308930 | Подписать документ / Sign a document<br>Нет доступных документов, возможно,<br>Вам необходимо подать согласие на<br>зачисление / No documents available,<br>probably you have to submit a consent | Открыть заявление / Open an application |
| Комментарий приемной комисси                 | ии к заявлению:                                    |                              |                            |                                  |                                |                                                                                                    |                                         |
| Комментария нет                              |                                                    |                              |                            |                                  |                                |                                                                                                    |                                         |
| Создать заявление на друго                   | й уровень образовани                               | n / Make an ap               | plication for another leve | l of education                   |                                |                                                                                                    |                                         |

Все поля, отмеченные звездочкой, обязательны для заполнения.

Вам нужно будет прикрепить Вашу фотографию. В заявлении указаны требования, которым она должна соответствовать. Неформальные фотографии и селфи не принимаются.

| Гражданство*<br>Российская Фе | Редактор фотографии                                                                                                    | × | i |
|-------------------------------|----------------------------------------------------------------------------------------------------|---|---|
| Отчество"<br>Тимофеевич       | недантор фотографии<br>- четка или черобека фоторафии 3 x43 км;<br>- ло-05 кла боготрафии до x43 км;<br>- ло-05 кла въсототора;<br>- 4 (кг) ки казоване и пображени вернее пов.<br>- к. | * |   |
|                               |                                                                                                    |   |   |
| Вид документа, удостове       |                                                                                                    |   |   |
| Паспорт гражд                 |                                                                                                    | _ |   |
| Номер паспорта*               |                                                                                                    |   |   |
| 451154                        |                                                                                                    |   |   |

Если у Вас есть квалифицированная электронная подпись (ЭЦП), установите соответствующую отметку в блоке "Подача документов в электронной форме" и ознакомьтесь с особенностями подачи заявления данным способом. После этого Вы сможете подписать Ваше заявление с использованием ЭЦП.

| Подача                                                                                 | документов в электронн                                         | юй форме                                                                                                    |
|----------------------------------------------------------------------------------------|----------------------------------------------------------------|----------------------------------------------------------------------------------------------------|
| Я согласен на электронное взаимодействие в процессе<br>подачи документов и зачисления* | Я являюсь обладателем квалифицированной<br>электронной подписи | Я ознакомлен(а) с возможностью и особенностями<br>подачи заявления в электронной форме с<br>использованием ЭЦП |
| ✓                                                                                      | ✓                                                              | Инструкция по подаче заявления о приеме на обучение в<br>электронной форме                                     |

В блоке "Документы для поступления" необходимо прикрепить скан-копии документов, которые не требуют подписания. Они должны быть сохранены в формате pdf, разрешение не менее 300 точек на дюйм. Скан-копии должны легко читаться: сотрудники приемной комиссии будут сверять их с внесенными в заявление данными и могут вернуть заявление, если качество документов будет низким.

Список документов представлен в приложении.

Названия должны соответствовать указанным в списке (фамилия и имя должны быть указаны латиницей).

В одно поле можно загрузить до пяти файлов.

| Загрузите указа | нные ниже документ | ы в формате pd | Документы для<br>1 или јод. Общий объем, затружаемых файлов, не должен превыше<br>в установлаем | Н ПОСТУПЛЕНИЯ<br>лт. 25 МВ, Доучены, выполненые на иностранки язые, запухаются с перезодом на русский язык, заверенным<br>оклорицие |
|-----------------|--------------------|----------------|-------------------------------------------------------------------------------------------------|----------------------------------------------------------------------------------------------------|
| Ø               | ß                  | 6              |                                                                                                 | Кония паслорта*                                                                                                    |
|                 | ß                  |                |                                                                                                 | Копия документа об образовании*                                                                                                    |
| Ø               | ſ                  |                |                                                                                                 | Документы, подтверждеющие индивидуальные достижения*                                                                                |
| Ø               |                    |                |                                                                                                 | Дополнительные документы                                                                                                    |
|                 |                    |                |                                                                                                 |                                                                                                    |

## Подача заявления

Завершив заполнение анкетной части, перейдите в блок "Заявления".

Здесь необходимо выбрать факультет/институт/филиал и способ подачи документов, а затем определить образовательную программу или совокупность образовательных программы, на которую Вы хотите поступать (одну или несколько). Если Вам потребуется общежитие, установите соответствующую отметку.

После заполнения блока "Заявления" будет автоматически сформирован пакет документов, требующих подписи, – Вам потребуется скачать его по кнопке "Скачать заявление".

Обратите внимание: после скачивания Вы не сможете редактировать заявление.

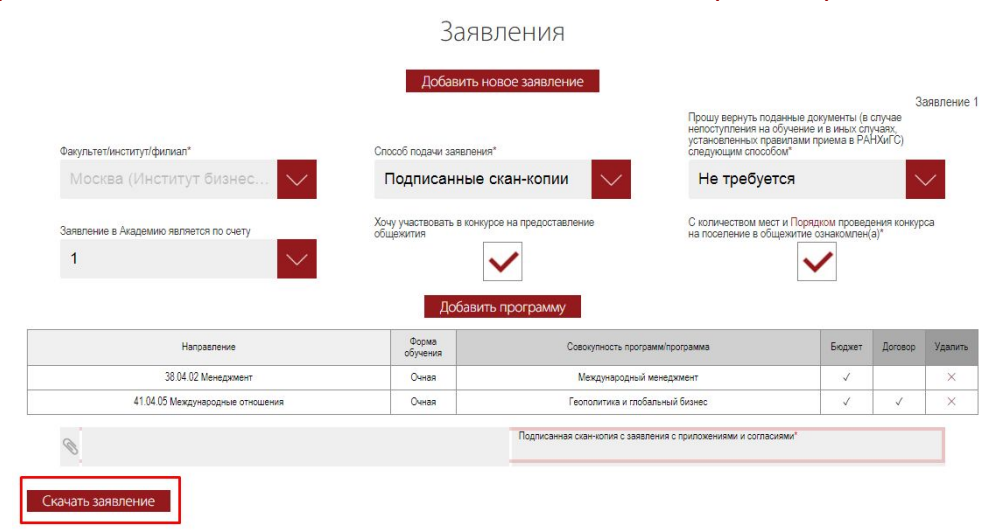

В пакет документов в числе прочего входит соглашение об электронном взаимодействии – оно позволит Вам далее подать заявление о согласии на зачисление и при необходимости другие документы без прикрепления подписанных скан-копий или ЭЦП (при помощи смс-кода).

В случае поступления на совокупность из нескольких образовательных программ также необходимо заполнить последовательность распределения и скачать соответствующий документ.

Если Вы выберете "Подписанные скан-копии", распечатайте скачанные документы, подпишите от руки, отсканируйте и прикрепите в соответствующие поля заявления.

После прикрепления файлов нажмите на кнопку "Отправить заявление на регистрацию".

| Ракультет/институт/филиал*<br>Москва (Институт бизнес 💙                                                                       | Способ подачи заявления*                                   | следующим способ                                 | следующим способом"<br>Не требуется        |                      |              |
|----------------------------------------------------------------------------------------------------|------------------------------------------------------------|--------------------------------------------------|--------------------------------------------|----------------------|--------------|
|                                                                                                    | Хочу участвовать в конкурсе на предоставление<br>общежития | С количеством мес<br>на поселение в обы          | ст и Порядком провед<br>щежитие сзнакомлен | аения конкур<br>(а)* | ca           |
| алынение в Академию лы метоя по счету                                                                                         |                                                            |                                                  |                                            |                      |              |
| 1                                                                                                    | Добавить программу                                         |                                                  | $\checkmark$                               |                      |              |
| аналание синие синие синие синие синие синие синие синие синие синие синие синие синие синие синие синие синие<br>Направление | Добавить программу<br>обучения Соерун                      | ность программіпрограмма                         | Бюджет                                     | Договор              | Удалит       |
| алагание в изделянию лагие СК пО Счету<br>1<br>Направление<br>38 04 02 Менедонент                                             | Добавить программу<br>Форма<br>обучения<br>Очна Мехд       | ность программіпрограмма<br>умародный менедкимат | Бюджет                                     | Договор              | Удалита<br>× |

Откроется модальное окно с подписанными Вами документами. Проверьте, что все верно, и нажмите на "Подтвердить".

| РАНХИГС                                                                                                    |                                                                                                    | ₽ ©         |
|----------------------------------------------------------------------------------------------------|----------------------------------------------------------------------------------------------------|-------------|
|                                                                                                    | Операция                                                                                                    |             |
| Уважаемый поступающий<br>В 2020 году прием в РАНХи<br>В личном кабинете Вы мож<br>Чтобы обратиться в приемн<br>Если Вы поступаете по внут<br>сдачи.<br>Не забывайте проверять ал | Релизир<br>Федеральное государственное болжетово обрановать не и услугительного обранования<br>«постийская академии и посодиото ходяйства и гуслударственной служны при<br>президенте воссийской екдерации:<br>(ранкист)<br>Ранкур Райкист<br>Вламом<br>Странация<br>Правания<br>Правания | бучения для |
| Техническая поддержка<br>tech-support@ranepa.ru<br>+7 (499) 956-00-66 (с понеде                                                                                                  | Han Transdori Apoyanov, Sporwapranoval Annuoros.<br>Drevento Transdorati Apoyanova (Sporwapranoval Annuoros.<br>Drevento Transdorati Appelationa (Constrainte Appelational Constrainte Appelational Cons                                                                                                    |             |
| Orxperts asessence / Open a                                                                                                    | aterpresental ageneratives operatives come<br>argentezation<br>Terrori ageneratives of the second second                                                                                                    |             |
| appiladon                                                                                                    | 20         Ex.<br>Ex.<br>Ex.<br>Ex.         Hamsensmann manput stram angements<br>angements<br>Ex.         Hamsensmann manput stram<br>angements<br>Ex.         Hamsensmann<br>angements<br>Ex.         Формал<br>Angements<br>Ex.         Формал<br>Angements<br>Ex                                                                                                    |             |
| Заявления ураене: / Level of education Магистратура                                                                                                    | Подтвердить / Confirm         Отменить / Abort           crewer / Raw /<br>Linguage<br>Pyccawie<br>и данновго<br>админостраровния)         Статус / Stabic<br>Peqaring years         Номер /<br>Милар<br>Фоза (Виловато<br>окозоваза         Подписать документ / Sign a document<br>Конторот в данновно<br>админостраровния)         Откры /<br>Редактаруется         Подписать документ / Sign a document<br>конторот в данновно<br>окозоваза         Откры /<br>Конторот в данновно<br>админостраровники)         Откры /<br>Статус / Stabic         Подписать документ / Sign a document<br>конторот в данновно<br>админостраровники)         Откры /<br>Статус / Вилорот<br>в данновно<br>админостраровники         Откры /<br>Статус / Вилорот<br>в данновно<br>админостраровники         Откры /<br>Статус / Вилорот<br>в документ / Sign a document<br>в документ / Sign a document         Откры /<br>Статус / Вилорот<br>в документ / Sign a document         Откры /<br>Статус / Вилорот<br>в документ / Sign a document         Откры /<br>Статус / Вилорот<br>в документ / Sign a document         Откры /<br>Статус / Вилорот<br>в документ / Sign a document         Откры /<br>Статус / Вилорот<br>в документ / Sign a document         Откры /<br>Статус / Вилорот<br>в документ / Sign a document         Откры /<br>Статус / Вилорот<br>в документ / Sign a document         Откры /<br>Статус / Вилорот<br>в документ / Статус /<br>Вилорот<br>в документ / Статус /<br>Вилорот<br>в документ / Статус /<br>Вилорот<br>в документ /<br>Статус /<br>Статус /<br>Статус /<br>Статус /<br>Статус /<br>Вилорот<br>в документ /<br>Статус /<br>Статус /<br>Стату                                                                                                    |             |

На Ваш номер телефона придет смс с кодом подтверждения от RANEPA – введите его в специальное поле.

|                       | Тимофеев Тимофей Тимофеевич<br>sikigic963@toracw.com                                             |  |
|-----------------------|--------------------------------------------------------------------------------------------------|--|
| Подтвердит            | ите операцию                                                                                     |  |
| Уважаемый Тимофеев Ти | в Тимофей Тимофеевич, вы подтверждаете комплект документов заявления на 1-й курс формы обучения? |  |
| Пароль из СМС         | С Отправить Отмена                                                                               |  |
| Осталось: 04:51       |                                                                                                  |  |

Если Вы выберете подачу документов в электронной форме с использованием ЭЦП, Вам также потребуется скачать файлы, но их нужно будет подписать не от руки, а при помощи ЭЦП. Данный способ будет доступен, только если в анкетной части Вы установите отметку о наличии ЭЦП. Механизм подачи заявления с использованием ЭЦП описан в отдельной инструкции.

При данном способе вводить код подтверждения не требуется. Проверьте все данные и нажмите на "Отправить заявление на регистрацию".

Отправленное заявление перейдет в статус "Подано".

Заявления / Applications

| Уровень / Level of education<br>Магистратура | Год поступления /<br>Admission year<br>2020 / 2021 | Язык /<br>Language<br>Русский | Филиал / Branch<br>Москва (Институт бизнеса<br>и делового<br>администрирования) | Статус / Status<br>Подано | Hoмер /<br>Number<br>000308930 | Подписать документ / Sign a document<br>Нет доступных документов, возможно,<br>Вам необходимо подать cornacke на<br>зачисление / No documents available,<br>probably you have to submit a consent | Открыть заявление / Open an<br>application<br>Подать согласие / Submit a<br>consent |
|----------------------------------------------|----------------------------------------------------|-------------------------------|---------------------------------------------------------------------------------|---------------------------|--------------------------------|----------------------------------------------------------------------------------------------------|-------------------------------------------------------------------------------------|
| Комментарий приемной комисси                 | и к заявлению:                                     |                               |                                                                                 |                           |                                |                                                                                                    |                                                                                     |
| Комментария нет                              |                                                    |                               |                                                                                 |                           |                                |                                                                                                    |                                                                                     |
| -                                            |                                                    |                               |                                                                                 | 10.2                      |                                |                                                                                                    |                                                                                     |

### Параллельная подача заявления в другой филиал

Чтобы подать заявление в другой филиал на тот же уровень образования, зайдите в уже поданное заявление и нажмите на "Добавить новое заявление" в блоке "Заявления".

Выберите нужный Вам филиал, заполните заявление и подпишите его одним из вышеописанных способов.

После отправки заявления на регистрацию оно появится в разделе "Заявления / Applications".

#### Исправление ошибки или отзыв заявления

Если Вы допустили в заявлении ошибку или хотите отозвать заявление, перейдите с главной страницы личного кабинета в раздел "Сообщения".

Выберите тип программы и филиал, соответствующие Вашему заявлению, и нужную группу обращений, затем напишите Ваш вопрос.

| вы | Магистратура       | •           | Москва (Институт бизнеса     | •   | Изменение заявления | ۲ | Отправить |
|----|--------------------|-------------|------------------------------|-----|---------------------|---|-----------|
|    | Прошу вернуть заяв | вление на р | едактирование, я допустил оц | ибк | у в адресе          |   |           |
|    |                    |             |                              |     |                     |   |           |
|    |                    |             |                              |     |                     |   |           |
|    |                    |             |                              |     |                     | 1 |           |

# Новое сообщение

Ответ приемной комиссии отобразится в личном кабинете и придет на Вашу электронную почту.

#### Прием заявления

Когда заявление будет рассмотрено приемной комиссией, его статус изменится на:

• "Принято", если приемная комиссия приняла Ваше заявление. Вы можете подать заявление о согласии на зачисление, если не сделали этого ранее, при необходимости ожидать назначения вступительных испытаний и отслеживать конкурсную ситуацию;

• "Возвращено", если приемная комиссия не приняла какую-либо из скан копий документов из блока "Документы для поступления". Поле с непринятым документом разблокируется – замените скан-копию и повторно отправьте заявление на регистрацию.

| ДОК<br>Затузите указанные нике документы в формате раймии (рд. Общий объем, затружаем | УМЕНТЫ ДЛЯ ПОСТУПЛЕНИЯ<br>ва файло, не допасн провышать 25 МВ. Доументы, выполненные на иностраном языке, затрукаются с переводом на русский язык, заверенны<br>в устаноллегию мождарие |
|---------------------------------------------------------------------------------------|----------------------------------------------------------------------------------------------------|
| 00                                                                                    | Konva neoropra*                                                                                                    |
| <ul> <li>•</li> </ul>                                                                 | Копия документа об образовании*                                                                                                    |
|                                                                                       | Документы, подтверждающие индикисуральные достижения*                                                                                                    |
| Ø                                                                                     | Дополнительные документы                                                                                                    |

• "Отклонено", если приемная комиссия по какой-либо причине не смогла принять Ваше заявление. В данном случае все заявление, за исключением принятых документов, станет доступно для редактирования. Внесите изменения и удалите ранее подписанные документы. После этого заново скачайте документы, подпишите их и загрузите их в заявление. После этого можно повторно отправить заявление на регистрацию.

| Направление                         | Форма<br>обучения | Совокупность программ программа                                                                    | Бюджет | Договор | Удалить |
|-------------------------------------|-------------------|----------------------------------------------------------------------------------------------------|--------|---------|---------|
| 41.04.05 Международные отношения    | Очная             | Геополитика и глобальный бизнес                                                                    | 1      | ~       | ×       |
| 38.04.02 Менедкмент                 | Очная             | Международный менеджмент                                                                           | 1      |         | ×       |
| S Далить Timofeev_Timofey_zayav.pdf | Отправить заяв    | Подписанная сканнопия с заявления с приложениями и согласиями <sup>4</sup><br>ление на регистрацию |        |         |         |

Замечания приемной комиссии (при наличии) отобразятся в поле "Комментарий приемной комиссии к заявлению".

| Уровень / Level of education<br>Макистратира | Год поступления /<br>Admission year | Язык /         | Филиал / Branch                  | Craryc / Status     | Homep /        | Подписать документ / Sign a document                                                                                                    | Открыть заявление / Open an |
|----------------------------------------------|-------------------------------------|----------------|----------------------------------|---------------------|----------------|----------------------------------------------------------------------------------------------------|-----------------------------|
| mar no par ypa                               | 2020 / 2021                         | Русский        | и делового<br>администрирования) | bosspadeno          | 000308930      | Нет доступных документов, возможно,<br>Вам необходимо подать согласие на<br>зачисление / No documents available,<br>probably you have to submit a consent | ыррисалон                   |
| Сомментарий приемной комисс                  | ии к заявлению:                     |                |                                  |                     |                |                                                                                                    |                             |
| Приложенный документ, подтве                 | ерждающий индивидуалы               | ные достижения | , не соответствует указанным д   | данным. Пожалуйста, | замените файл. |                                                                                                    |                             |

#### Подача и отзыв заявления о согласии на зачисление

После подачи заявления Вы можете подать заявление о согласии на зачисление. Перейдите по гиперссылке "Подать согласие" напротив заявления.

| Уровень / Level of education<br>Магистратура | Год поступления /<br>Admission year<br>2020 / 2021 | Язык /<br>Language | Филиал / Branch<br>Москва (Институт бизнеса<br>и возвото | Статус / Status<br>Подано | Homep /<br>Number | Подписать документ / Sign a document                                                                               | Открыть заявление / Open a application |
|----------------------------------------------|----------------------------------------------------|--------------------|----------------------------------------------------------|---------------------------|-------------------|----------------------------------------------------------------------------------------------------|----------------------------------------|
|                                              | 20207 2021                                         | T JOCKIN           | администрирования)                                       |                           | 000308530         | Вам необходимо подать согласие на<br>зачисление / No documents available,<br>probably you have to submit a consent | Подать согласие / Submit a<br>consent  |
| бомментарий приемной комисс                  | ии к заявлению:                                    |                    |                                                          |                           |                   |                                                                                                    |                                        |
| Комментария нет                              |                                                    |                    |                                                          |                           |                   |                                                                                                    |                                        |

Создайте новое заявление о согласии на зачисление на бюджет или договор (далее – согласие).

Созданное согласие исходно находится в статусе "Редактируется", при необходимости Вы можете его изменить.

Заявление о согласии на зачисление

| N₂ | Филиал                                                    | Направление | Форма<br>обучения | Программа                   | Статус                      | Основание<br>приема | Печать заявления         | Подписать простой электронно-цифровой подписью |
|----|-----------------------------------------------------------|-------------|-------------------|-----------------------------|-----------------------------|---------------------|--------------------------|------------------------------------------------|
|    | Москва (Институт бизнеса и делового<br>администрирования) | Менедхмент  | Очная             | Международный<br>менеджмент | Редактируется<br>(Изменить) | на основные места   | Распечатать<br>заявление | 🖋 Подписать                                    |

Нажмите на кнопку "Подписать" на странице подачи согласия или на кнопку "Заявление о согласии на зачисление" (с указанием выбранной формы обучения) в разделе "Заявления / Applications", чтобы отправить согласие в приемную комиссию.

| /ровень / Level of education<br>Иагистратура | Год поступления /<br>Admission year<br>2020 / 2021 | Язык /<br>Language<br>Русский | Филиал / Branch<br>Москва (Институт бизнеса<br>и делового<br>администрирования) | Статус / Status<br>Подано | Номер /<br>Number<br>000308930 | Портикать документ / Sign a document<br>Заявление о согласни на зачисление на<br>бюджет | Открыть заявление / Open a<br>application<br>Подать cornacue / Submit a<br>consent |
|----------------------------------------------|----------------------------------------------------|-------------------------------|---------------------------------------------------------------------------------|---------------------------|--------------------------------|-----------------------------------------------------------------------------------------|------------------------------------------------------------------------------------|
| омментарий приемной комиссы                  | ИИ К ЗАЯВЛЕНИЮ:                                    |                               |                                                                                 |                           |                                |                                                                                         |                                                                                    |

Откроется окно со сформированной формой согласия. Проверьте ее и нажмите на "Подтвердить".

| сдачи<br>Не забывайте проверять эл                                              |                                                                                                    |
|---------------------------------------------------------------------------------|----------------------------------------------------------------------------------------------------|
|                                                                                 | Заявление о согласии на зачисление на бюджет                                                                                                    |
| Техническая поддержка<br>tech-support@ranepa.ru<br>+7 (499) 956-00-66 (с понеде |                                                                                                    |
|                                                                                 | Председателя призыной<br>комиссии РАЛХИГС<br>МАУ В.А.<br>В заявления о приеме M000001/ИЕДА                                                                                                    |
| Открыть заявление / Open a<br>application                                       | Подано по счету 10-1 разг -2 разг -3 разг -4 разг -5 раз<br>закаление о согласки на зачисление в ранкытс<br>на места в ранках контрольных цифр                                                                                                    |
| Заявления,                                                                      | Я, тимофеев ТимофееВ тимофеевич<br>в соответствии с пунктом 78 Правил приема в федеральное<br>государственное бидиетное образовательное учреждение высшего<br>образования «Российская академия народного хозяйства и<br>государственной службы при Президениете Коссийской Федерациись (далее -                                                                                                    |
|                                                                                 | РАНКИГС) на обучение по образовательная програмами высшего<br>образования – програмами витистратуры на 2020/21 учебная год,<br>утвержденных приказом РАНКИСТ от 27.09/2019 г. в 01-8645 подтверждаю<br>свое согласние на зачисление для обучения в РАЕМИСТ в соответствии со<br>следующими условиями поступления и основанием приема:                                                                                                    |
| Комментарий приемной комисскии с з<br>Комментария нет                           | Код и Пазменование программа магистратуры в пределах магистратуры в пределах маграления подготовки/маленование каменование совокумпости портовым магистратуры в Форма обучения подготовка/магистратуры в подготовка/магистратуры в подготовка/магистратур |
| Создать заявление на другой ур.                                                 | Подтвердить / Confirm Отменить / Abort                                                                                                    |

На Ваш номер телефона придет смс с кодом подтверждения. Введите его в специальное поле.

|                                       | Тимофеев Тимофей Тимофеевич<br>sikigic963@toracw.com                                                                                               |
|---------------------------------------|----------------------------------------------------------------------------------------------------|
| Подтвердите<br>Уважаемый Тимофеев Тим | е операцию<br>юфей Тикофеевич, вы подтверждаете заявление о согласки на зачисление на боджет на 1-й курс 38.04.02 Менеджиент очной формы обучения? |
| Пароль из СМС<br>Осталось: 04:56      | Отправить Отмена                                                                                                    |

После подписания согласие перейдет в статус "Подано" и будет заблокировано.

Когда приемная комиссия рассмотрит и примет согласие, его статус изменится на "Принято". Если по какой-либо причине приемная комиссия отклонит согласие, будет установлен статус "Отменено".

При необходимости Вы сможете отозвать Ваше согласие. Для этого необходимо нажать на кнопку "Заявление об отзыве согласия" напротив заявления на главной странице личного кабинета.

Отзыв согласия также осуществляется при помощи смс-кода.

Обратите внимание: в соответствии с правилами приема Вы сможете подать согласие не более пяти раз.

### Заключение договора

Если Вы поступаете на договор, договор на обучение будет сформирован на основе Вашего согласия на зачисление.

Напротив Вашего заявления появится кнопка "Договор" – при нажатии откроется окно с формой. Ознакомьтесь с ней и нажмите на "Подтвердить".

На Ваш номер телефона придет смс с кодом подтверждения. Введите его в специальное поле.

Когда по договору будет выставлен счет, в разделе "Мои документы" появится квитанция и счет на оплату.

#### Вступительные испытания

Если Вы поступаете в магистратуру или бакалавриат/специалитет без результатов ЕГЭ, Вам будут назначены вступительные испытания в РАНХиГС.

Их расписание и порядок прохождения будут доступны в разделе "Вступительные испытания / Exams" Вашего личного кабинета.

Если вступительные испытания запланированы на май 2020 года, приемная комиссия уведомит Вас о них по электронной почте. В личном кабинете они не отобразятся.

## Приложение

# Документы, прикрепляемые в блоке "Документы для поступления"

| Документ                                                                                                    | Прикрепление<br>к заявлению                                               | Название<br>скан-копии<br>документа<br><u>(фамилия и имя –</u><br><u>латиницей)</u> | Бакалавриат/<br>специалитет | Магистратура | Среднее<br>профессиональное<br>образование | Аспирантура |
|----------------------------------------------------------------------------------------------------|---------------------------------------------------------------------------|-------------------------------------------------------------------------------------|-----------------------------|--------------|--------------------------------------------|-------------|
| Документ, удостоверяющий<br>личность (1-я страница и страница<br>с пропиской)                                                                                   | Обязательно                                                               | Фамилия_Имя_pass<br>.pdf                                                            | x                           | X            | X                                          | X           |
| Нотариально заверенный перевод<br>документа, удостоверяющего<br>личность, на русский язык                                                                       | В случае<br>иностранного<br>гражданства                                   | Фамилия_Имя_edu.<br>pdf                                                             | x                           | x            | X                                          | x           |
| Документы, подтверждающие<br>статус соотечественника                                                                                                    | В случае<br>иностранного<br>гражданства                                   | Фамилия_Имя_in.pd<br>f                                                              | x                           | x            | x                                          | x           |
| Вид на жительство или<br>разрешение на временное<br>проживание в Российской<br>Федерации                                                                        | В случае<br>иностранного<br>гражданства                                   | Фамилия_Имя_vid.p<br>df                                                             | x                           | x            | X                                          | x           |
| Документ об образовании с<br>приложениями                                                                                                    | Обязательно                                                               | Фамилия_Имя_edu.<br>pdf                                                             | X                           | X            | x                                          | X           |
| Копия документов,<br>подтверждающих смену фамилии,<br>имени, отчества (в случае<br>расхождения сведений указанных<br>в паспорте и документах об<br>образовании) | При наличии;<br>прикрепляется<br>вместе с<br>документом об<br>образовании | Фамилия_Имя_chan<br>ge.pdf                                                          | x                           | X            | X                                          | X           |

| Нотариально заверенный перевод<br>документа об образовании на<br>русский язык                                                                               | Если документ<br>об образовании<br>получен не в РФ                          | Фамилия_Имя_edut<br>ran.pdf | x | x | x | x |
|----------------------------------------------------------------------------------------------------|-----------------------------------------------------------------------------|-----------------------------|---|---|---|---|
| Документы, ограниченные<br>возможности здоровья или<br>инвалидность, требующие<br>создания специальных условий<br>при проведении вступительных<br>испытаний | При наличии                                                                 | Фамилия_Имя_ovz.<br>pdf     | X | X |   | X |
| Документы, подтверждающие<br>особые права при поступлении                                                                                                   | При наличии                                                                 | Фамилия_Имя_Ospr<br>.pdf    | X |   |   |   |
| Документы, подтверждающие<br>статус победителя/призера<br>олимпиады                                                                                         | При наличии                                                                 | Фамилия_Имя_olim<br>p.pdf   | X |   |   |   |
| Документы, подтверждающие<br>преимущественное право<br>зачисления                                                                                           | При наличии                                                                 | Фамилия_Имя_prei<br>m.pdf   | X |   |   |   |
| Документы, подтверждающие<br>индивидуальные достижения                                                                                                    | При наличии                                                                 | Фамилия_Имя_ind.p<br>df     | X | x | X | x |
| Целевой договор                                                                                                    | При наличии;<br>прикрепляется в<br>поле для<br>дополнительных<br>документов | Фамилия_Имя_tcd.p<br>df     | X | X | X |   |
| Дополнительные документы по<br>усмотрению поступающего                                                                                                    | При наличии                                                                 | Фамилия_Имя_dop.<br>pdf     | X | X | X | X |